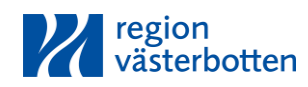

## Så här bokar du rum på Hotell Björken

## Om du är i behov av hotellrum på Hotell Björken i samband med ditt besök på arbets- och miljömedicin, följ instruktionerna nedan.

1. Patienthotell bokas via följande adress: www.regionvasterbotten.se/patienthotell

OBS! Det är viktigt att du skriver hela adressen med www. i början.

ÄNDRA SÖKKRITERIER

- 2. Tryck på knappen
- 3. Välj ankomst- och avresedatum samt antal personer\* och eventuell

medboende\*\*. Tryck sedan på "Sök tillgänglighet".

| 2020-02-06                               | 2020-02-07 |  |  |  |
|------------------------------------------|------------|--|--|--|
|                                          |            |  |  |  |
| Antal personer:<br>Patient Medi<br>1 V 0 | boende     |  |  |  |
| SÖK TILLGÄNGLIGHET                       |            |  |  |  |

\*Logi och frukost ingår.

\*\*Medboende betalar logi själv.

4. Tryck på "Kundlogin" och skriv in:

Användarnamn: PatArb

Lösen: 83878

Tryck på "Login"

| Lösenord: |  |  |  |  |  |
|-----------|--|--|--|--|--|
|           |  |  |  |  |  |
| Login     |  |  |  |  |  |
|           |  |  |  |  |  |

5. Välj rumstyp via alternativ "A PATIENTBOENDE" och tryck på "BOKA".

|                       | FLEX RATE          |                        |                       |
|-----------------------|--------------------|------------------------|-----------------------|
|                       | PICTURE<br>MISSING | Enkelrum:<br>Enkelrum. |                       |
| and the second second |                    | Dukkalan               | Läs mer SEK 0,00 BOKA |

- 6. Enbart patientboende: Tryck på knappen "Nästa" längst upp till höger. Följ sedan instruktionerna i punkt 8.
- 7. Vid bokning av medboende: Fyll i förnamn, efternamn och tryck på "Nästa".

| Rum:                         |           |
|------------------------------|-----------|
| Jubbelrum                    |           |
| Patient boende:              |           |
| Medboende extern och anhörig |           |
| SEK 900,00                   |           |
| Medboende:                   |           |
| Fémenne                      | <b>FA</b> |

I nästkommande bild – tryck på "Boka".

|       | PRIS   | VÄLJ |
|-------|--------|------|
| MEDBO | 450,00 | Boka |

Tryck sedan på knappen "Nästa" längst upp till höger.

8. Fyll i obligatoriska uppgifter under "PATIENT" (markerade med \*). Välj därefter "Nästa".

## **OBS!**

- Ta bort 1:an eller 2:an i början av ditt personnummer enligt följande exempel: 9741010-8385.
- Om du vill ha en bekräftelse på din bokning fyll i din e-postadress.
- Sms-påminnelse skickas till angivet mobilnummer två dagar innan ankomst.
- I rutan "Övrig info" kan du fylla i om du till exempel ankommer sent.
- Fyll inte i eller ändra någon information till höger under klinikinformation.
- När bekräftelsen "Tack för din bokning" visas är bokningen genomförd och klar! Logga ut genom att stänga ner programmet.

## Viktigt

Ta med kallelsen från arbets- och miljömedicin – den ska visas vid incheckningen.

Vid frågor om ditt boende och om- eller avbokning: Kontakta Hotell Björken: 090-10 87 21.

**OBS!** Om- eller avbokning ska ske **senast kl 16.00 på ankomstdagen**. Vid senare om- eller avbokning debiteras du för uteblivet boende.

Har du problem med bokningen?

Kontakta arbets- och miljömedicin: 090-785 93 56.